## How to turn off pop-up blockers in Internet Explorer

- 1. Open Internet Explorer
- 2. Select the Tools button or click the Setting symbol (see image below) and skip to step 3
- 3. Select Internet options.
- 4. On the Privacy tab, under Pop-up Blocker, unselect the Turn on Pop-up Blocker check box
- 5. Select OK.

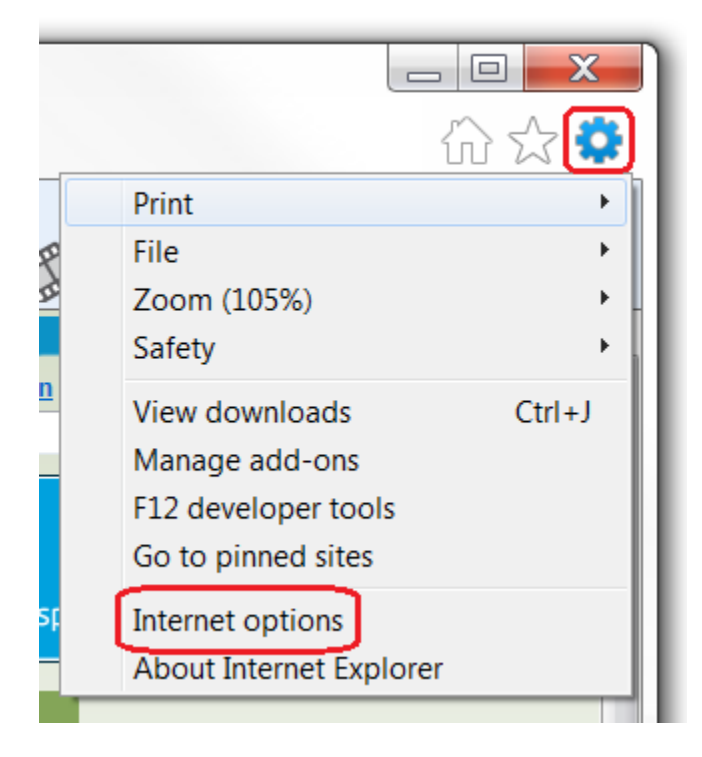